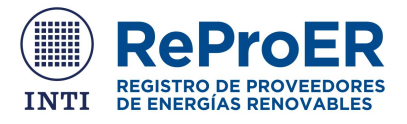

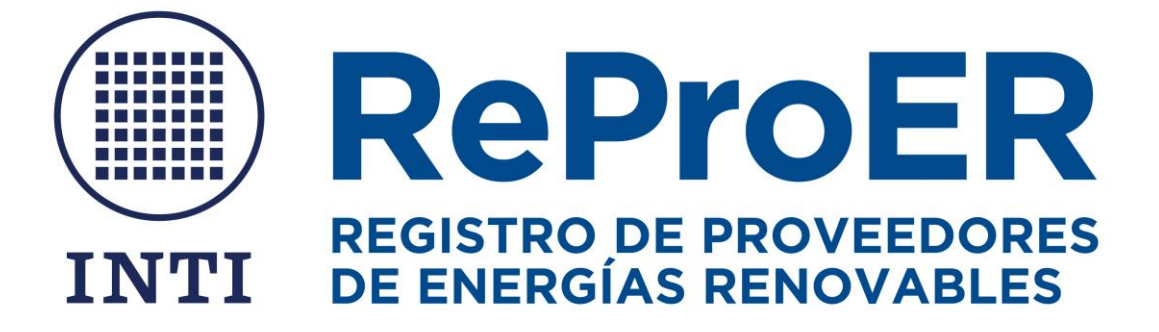

Instructivo de uso

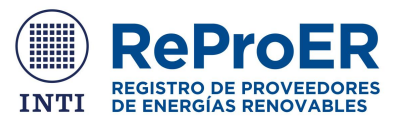

## Índice

| Como registrarse                              |
|-----------------------------------------------|
| Primer paso                                   |
| Persona responsable de la declaración jurada3 |
| Documentos adjuntos                           |
| Ingreso de empresas habilitadas4              |
| Menú principal4                               |
| Datos generales de la empresa5                |
| Plantas industriales                          |
| Nueva planta industrial                       |
| Productos                                     |
| Nuevo producto7                               |
| Componentes                                   |
| Nuevo Componente                              |
| Procesos productivos                          |
| Nuevo proceso productivo9                     |
| Compras10                                     |
| Solicitudes                                   |

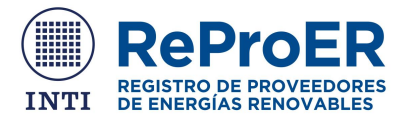

# Como registrarse

Ingresar a reproer.inti.gob.ar y hacer clic en "REGISTRARSE".

#### Primer paso

En el siguiente formulario se accede a inscribir una nueva empresa. Debe ingresar el CUIT, la razón social, la forma jurídica y el e-mail de la empresa.

#### NUEVA EMPRESA

| *CUIT                              |                      |                                 |
|------------------------------------|----------------------|---------------------------------|
| Once digitos sin guiones ni puntos |                      |                                 |
| *Razón Social                      |                      |                                 |
| *Forma Jurídica                    |                      |                                 |
| [Elegir]                           |                      | •                               |
| *E-mail                            |                      | *Confirmar E-mail               |
|                                    |                      |                                 |
| Persona responsable de la          | a declaración jurada |                                 |
| Los datos solicitados son:         |                      |                                 |
| • DNI                              | Apellido             | <ul> <li>Teléfono de</li> </ul> |
| <ul> <li>Contraseña</li> </ul>     | Cargo                | contacto                        |
| Nombre                             |                      | E-mail de contacto              |

**IMPORTANTE:** El DNI y la contraseña registrados serán las credenciales para iniciar futuras sesiones en ReProER.

#### Documentos adjuntos

Se debe adjuntar lo siguientes documentos:

- Estatuto social de la empresa
- Acta de designación de la persona como responsable de la empresa

Tener en cuenta que la persona incluida en el acta de designación debe ser la misma que se declaró como *persona responsable de la declaración jurada*.

• Certificado de Registro PyME

IMPORTANTE: El certificado Pyme no es obligatorio. Los aranceles por el servicio de verificación de origen dependen del tipo de Pyme. Usted puede consultar más información en http://reproer.inti.gob.ar/arancel.php

AYUDA: Usted puede adjuntar documentos con un tamaño máximo de 5Mb. En caso que la documentación respaldatoria exceda el límite, puede enviar la documentación a reproer@inti.gob.ar, indicado en el asunto "Adjuntos" + CUIT.

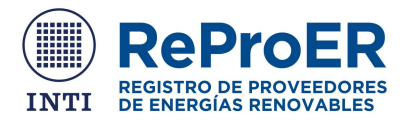

Una vez finalizada la carga de información y al hacer clic en continuar, se accede a las condiciones de uso y confidencialidad de sitio. Puede consultar toda la información en <u>http://reproer.inti.gob.ar/terminos\_read.php</u>

Se debe presionar el botón "ACEPTAR" para finalizar la solicitud de alta de la empresa. Una vez realizada la inscripción, desde el INTI procederemos a verificar que los datos aportados sean consistentes. En tal caso enviaremos un correo electrónico dando aviso que la empresa se encuentra habilitada para utilizar el sitio.

# Ingreso de empresas habilitadas

Ingresar a <u>http://reproer.inti.gob.ar/</u> y presionar el botón "INGRESAR"

Para acceder se solicitará el DNI y la contraseña.

En caso de no recordar la contraseña, debe presionar "Olvidé mi contraseña". Le enviaremos un correo electrónico con una nueva contraseña. Recuerde modificarla por una que le sea más fácil de recordar.

## Menú principal

Una vez iniciada la sesión, podrá acceder a la carga de datos. En el área principal se encuentran todos los campos a completar y en el lado izquierdo de la pantalla se encuentra el panel de secciones.

| Secciones                            |                          | Área principal       |   |
|--------------------------------------|--------------------------|----------------------|---|
| Administrar cuenta                   | ADMINISTRAR CUENTA       |                      |   |
| Datos generales de la<br>empresa     | *сліт                    |                      |   |
| Plantas industriales                 |                          |                      |   |
| Productos                            | *Fazón Social            |                      | / |
| Compras                              |                          |                      |   |
| Solicitudes                          | *Forma Jurídica          |                      |   |
| Verificación de Producto<br>Nacional |                          | *                    |   |
|                                      | *E-mail                  | *Contirmar E-mail    |   |
|                                      |                          |                      |   |
|                                      | PERSONA RESPONSABLE DE L | A DECLARACION JURADA |   |

Se mostrará una tilde a medida que se van completando los datos de las distintas secciones. A continuación, se detallarán los pasos a seguir para completar todas las secciones.

IMPORTANTE: Recuerde que estamos para asistirlo durante la carga de datos. Si desea comunicarse con nosotros puede hacerlo a: <u>reproer@inti.gob.ar</u> (+54 11) 15 6822 1472

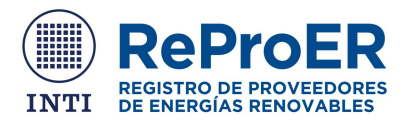

# Datos generales de la empresa

En esta sección se accede a cargar toda la información relacionada con la empresa. Los datos solicitados son:

- Nombre comercial
- Inicio de actividades
- Domicilio legal
- Domicilio fiscal
- E-mail

- Teléfono
- Sitio web
- Actividad principal
- Cantidad de empleados en la línea de producción
- Empleados en Investigación y Desarrollo
- Otros empleados

Una vez finalizada la carga de los datos, debe hacer clic en el botón "GUARDAR".

| *Teléfono               |                                     | Sitio web                                                                                                    |                                                                                                    |
|-------------------------|-------------------------------------|----------------------------------------------------------------------------------------------------|----------------------------------------------------------------------------------------------------|
|                         |                                     | Sitio web de la empresa                                                                                        |                                                                                                    |
|                         | Ramas de actividad                  | secundaria                                                                                                    |                                                                                                    |
| ٣                       | [Ninguna seleccion                  | ada]                                                                                                    | ۲                                                                                                    |
| Frankriger en brundeler | + AÑADIR                            |                                                                                                    |                                                                                                    |
| Empleados en investigad | ion y Desarrono                     |                                                                                                    |                                                                                                    |
|                         |                                     |                                                                                                    |                                                                                                    |
|                         | *Teléfono  *Teléfono  * Teléfono  * | *Teléfono<br>Ramas de actividad :<br>(Ninguna seleccion<br>+ AÑADIR<br>Empleados en Investigación y Desarrollo | *Teléfono Sitio web Sitio web de la empresa Ramas de actividad secundaria  (Ninguna seleccionada) + AÑADIR Empleados en Investigación y Desarrollo Otros empleados |

# Plantas industriales

En esta sección se accede a cargar toda la información relacionada con las plantas industriales. Para añadir una nueva planta de producción, se debe presionar el botón "AÑADIR PLANTA DE PRODUCCIÓN".

| Administrar cuenta                                  | PLANTAS INDUSTRIALES                        |        |        |                                          |  |  |  |  |  |  |
|-----------------------------------------------------|---------------------------------------------|--------|--------|------------------------------------------|--|--|--|--|--|--|
| Datos generales de la<br>empresa                    | *¿Posee plantas industriales?               |        |        |                                          |  |  |  |  |  |  |
| Plantas industriales                                | ● Si ● No                                   |        |        |                                          |  |  |  |  |  |  |
|                                                     | Calle y Número                              | Estado | Editar | Eliminar                                 |  |  |  |  |  |  |
| Productos                                           | Aún no ba cargado ninguna planta industrial |        |        |                                          |  |  |  |  |  |  |
| Compras                                             | · · · · · · · · · · · · · · · · · · ·       |        |        |                                          |  |  |  |  |  |  |
| Solicitudes<br>Verificación de Producto<br>Nacional |                                             |        |        | AÑADIR PLANTA DE PRODUCCIÓN<br>CONTINUAR |  |  |  |  |  |  |

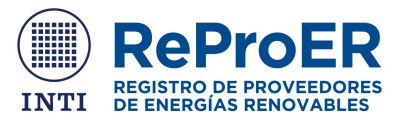

# Nueva planta industrial

Los datos solicitados son:

- ¿Posee plantas industriales?
- Domicilio
- Provincia
- Localidad

- Parque industrial (si corresponde)
- Mapa de ubicación de la planta
- Predio en [m2]
- Superficie cubierta en [m2]

**AYUDA**: Para cargar el mapa de ubicación, se debe hacer clic en Google Maps, seleccionar la ubicación en el mapa, copiar la dirección URL y pegarla en el campo correspondiente del formulario.

Una vez finalizada la carga de todos los datos recuerde presionar el botón "GUARDAR".

En el menú principal de la sección PLANTAS INDUSTRIALES usted tiene la posibilidad de editar o eliminar los datos cargados. Una vez finalizada la carga de todos los datos recuerde presionar el botón "CONTINUAR".

| Administrar cuenta                             | PLANTAS INDUSTRIALES *¿Posee plantas industriales? |        |        |                         |  |  |  |  |  |  |
|------------------------------------------------|----------------------------------------------------|--------|--------|-------------------------|--|--|--|--|--|--|
| Datos generales de la<br>empresa               |                                                    |        |        |                         |  |  |  |  |  |  |
| Plantas industriales                           | ●Sí ONo                                            |        |        |                         |  |  |  |  |  |  |
|                                                | Calle y Número                                     | Estado | Editar | Eliminar                |  |  |  |  |  |  |
| Servicios                                      |                                                    |        |        |                         |  |  |  |  |  |  |
| Compras                                        | Aŭn no ha cargado ninguna planta industrial        |        |        |                         |  |  |  |  |  |  |
| Solicitudes                                    |                                                    |        | AÑAD   | IR PLANTA DE PRODUCCIÓN |  |  |  |  |  |  |
| Verificación de Proceso<br>Productivo Nacional |                                                    |        |        | CONTINUAR               |  |  |  |  |  |  |

# Productos

En esta sección se accede a la carga de los bienes que produce o comercializa, detallando las características técnicas, datos de comercialización y de producción. En el área principal de la sección encontrará un listado de todos los productos cargados por usted o por sus clientes, en donde se detalla el nombre, origen, incidencia en el precio de producto, editar, eliminar, componentes, procesos productivos.

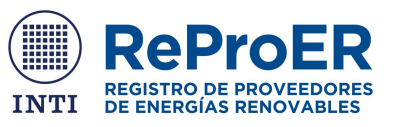

| Administrar cuenta                   | PRODUCTOS DE LA EMPRESA                 |                   |                    |       |         |          |             |               |                      |
|--------------------------------------|-----------------------------------------|-------------------|--------------------|-------|---------|----------|-------------|---------------|----------------------|
| Datos generales de la<br>empresa     | Deseringión                             |                   |                    |       | BUSCAR  | >        |             |               |                      |
| Plantas industriales                 | Descripcion                             |                   |                    |       | DOGCAI  | `        |             |               |                      |
| Productos                            |                                         |                   |                    |       |         |          |             |               |                      |
| Compras                              | Nombre                                  | NCM               | Precio<br>Unitario | сі    | CL      | Editar   | Eliminar    | Componentes   | Procesos Productivos |
| Solicitudes                          | Transformador                           | 8504.23.00.11     | 500000.00          | 0.00% | 100%    | 6        |             |               |                      |
| Verificación de Producto<br>Nacional | de medida de<br>tension - Hp -<br>60MVA |                   |                    |       |         |          |             | V COMPONENTES |                      |
|                                      | CI: Contenido Im                        | nortado / CL: Con | tenido Local       |       | omencia | dor Comí | n del Merco | 112           |                      |
|                                      | 4                                       | pontado / 02. 001 |                    |       | omonoid |          |             |               | •                    |
|                                      |                                         |                   |                    |       |         |          |             |               | NUEVO PRODUCTO       |
|                                      |                                         |                   |                    |       |         |          |             |               |                      |

**IMPORTANTE:** Usted puede tener datos pre-cargados por otros usuarios (clientes) que integran sus productos.

### Nuevo producto

Al presionar el botón "NUEVO PRODUCTO" se accede a la carga de datos de los bienes que produce o comercializa.

Los datos solicitados son:

Datos generales

- Origen
- Nombre
- Marca

#### **Dimensiones**

- Largo
- Ancho
- Alto

- Modelo
- Características
   técnicas

Diámetro

Espesor

Peso

- Posición arancelaria
- Vida útil
- Capacidad

**IMPORTANTE:** Debe ingresar de forma obligatoria el peso y al menos una dimensión del producto.

#### <u>Potencia</u>

• Potencia

• Unidad de potencia

#### Precio unitario

- Precio Ex fabrica
- Unidad de venta

AYUDA: Según la normativa vigente: "El valor del bien Ex - fábrica se calculará tomando como base las erogaciones a abonar por la compra de bienes de origen nacional a integrar en dichas instalaciones, neto del Impuesto al Valor Agregado (I.V.A.)"

<u>Cantidad de bienes producidos anualmente</u> (año calendario ENE-DIC)

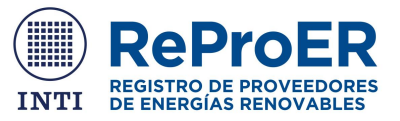

Cantidad de bienes producidos en el año actual

Cantidad de bienes comercializados anualmente (año calendarios anterior ENE-DIC anterior)

- Mercado interno
- Mercado Externo
- País de destino

Otros datos

- Tipo de cliente •
- Tiempo fabricación
- Foto del producto

- Sectores que provee

de

- Observaciones
- Archivos adjuntos

AYUDA: Para cargar el tipo de cliente debe hacer clic en AÑADIR luego de seleccionar la opción deseada. Así mismo, para cargar las fotos y archivos debe hacer clic en "Subir archivo" una vez que los haya seleccionado.

Una vez finalizada la carga de todos los datos recuerde presionar el botón "GUARDAR Y CONTINUAR". Una vez guardado el nuevo producto, el mismo se mostrará en el listado del área principal de la sección PRODUCTOS.

# Componentes

Por cada producto deberá ingresar los componentes, insumos y materias primas (materiales) que compone el bien que produce. Para acceder a la carga de materiales, se debe presionar el botón "COMPONENTES", en el área principal de la sección PRODUCTOS.

| Administrar cuenta                   | PRODUC                                  | PRODUCTOS DE LA EMPRESA |                    |        |         |          |              |             |                                          |  |  |
|--------------------------------------|-----------------------------------------|-------------------------|--------------------|--------|---------|----------|--------------|-------------|------------------------------------------|--|--|
| Datos generales de la<br>empresa     | Descripción                             |                         |                    |        | BUSCA   | 2        |              |             |                                          |  |  |
| 🔗 Plantas industriales               |                                         |                         |                    |        |         |          |              |             |                                          |  |  |
| Productos                            |                                         |                         |                    |        |         |          |              |             |                                          |  |  |
| Compras                              | Nombre                                  | NCM                     | Precio<br>Unitario | сі     | CL      | Editar   | Eliminar     | Componentes | Procesos Productivos                     |  |  |
| Solicitudes                          | Transformador                           | 8504.23.00.11           | 500000.00          | 0.00%  | 100%    | 6        |              | COMPONENTES |                                          |  |  |
| Verificación de Producto<br>Nacional | de medida de<br>tension - Hp -<br>60MVA |                         |                    |        |         |          |              | COMPONENTES | <ul> <li>PROCESOS PRODUCTIVOS</li> </ul> |  |  |
|                                      | CI: Contenido Im                        | portado / CL: Cor       | ntenido Local /    | NCM: N | omencla | dor Comí | in del Merco | bsur        | NUEVO PRODUCTO                           |  |  |

Se abrirá un nuevo formulario donde podrá cargar todos los materiales del bien que produce.

## Nuevo Componente

Al presionar el botón "NUEVO COMPONENTE" se accede a la carga de datos de un nuevo componente, insumo o materia prima de determinado bien.

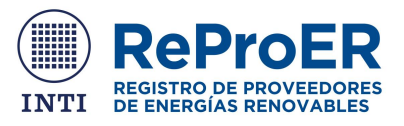

Los datos solicitados son:

- Tipo
- Origen
- Nombre
- Marca
- Modelo

- Características técnicas
- Posición arancelaria

 Cantidad por unidad de producto terminado

AYUDA: En caso de tratarse de un componente misceláneo, se debe ingresar el porcentaje de incidencia en el precio del producto.

Una vez finalizada la carga de todos los datos recuerde presionar el botón "GUARDAR Y CONTINUAR". Una vez guardado el nuevo componente, el mismo se mostrará en el listado del área principal de la sección COMPONENTES.

Una vez finalizada la carga de datos de todos los componentes, se debe presionar el botón "CERRAR INFORME DE COMPONENTES".

| Administrar cuenta                   | COMPONENTES DEL PRODUCTO AISLAL                                 | DOR C    | APACITIVO - ABACO - 44               |          |         |          |
|--------------------------------------|-----------------------------------------------------------------|----------|--------------------------------------|----------|---------|----------|
| Datos generales de la<br>empresa     | Descrinción                                                     |          |                                      |          |         |          |
| Plantas industriales                 |                                                                 |          |                                      |          |         |          |
| Productos                            | 1                                                               |          |                                      |          |         |          |
| Compras                              |                                                                 |          |                                      |          | -       |          |
| Solicitudes                          | Nompre                                                          | Origen   | Incidencia en el precio del producto | Procesos | Editar  | Eliminar |
|                                      | Miscelánea Nacional - Miscelánea Nacional - Miscelánea Nacional |          | 10%                                  |          | C       | <i>.</i> |
| Verificacion de Producto<br>Nacional |                                                                 |          |                                      |          |         |          |
|                                      |                                                                 | ERRAR IN | FORME DE COMPONENTES                 | NUEVO (  | COMPONE | NTE      |

## Procesos productivos

Por cada producto deberá definir los procesos productivos asociados. Para acceder a la carga de procesos productivos, se debe presionar el botón "PROCESOS PRODUCTIVOS" de un determinado producto, en el área principal de la sección PRODUCTOS.

| Administrar cuenta                   | PRODUCTOS DE LA EMPRESA                 |                   |                    |        |         |          |              |             |                      |
|--------------------------------------|-----------------------------------------|-------------------|--------------------|--------|---------|----------|--------------|-------------|----------------------|
| Datos generales de la<br>empresa     | Descrinción                             |                   |                    |        | BUSCAR  | 2        |              |             |                      |
| Plantas industriales                 | Descripcion                             |                   |                    |        | 0000,1  |          |              |             |                      |
| Productos                            |                                         |                   |                    |        |         |          |              |             |                      |
| Compras                              | Nombre                                  | NCM               | Precio<br>Unitario | СІ     | CL      | Editar   | Eliminar     | Componentes | Procesos Productivos |
| Solicitudes                          | Transformador                           | 8504.23.00.11     | 500000.00          | 0.00%  | 100%    | 8        |              |             |                      |
| Verificación de Producto<br>Nacional | de medida de<br>tension - Hp -<br>60MVA |                   |                    |        |         |          |              | COMPONENTES | PROCESOS PRODUCTIVOS |
|                                      | CI: Contenido Im                        | portado / CL: Con | itenido Local /    | NCM: N | omencla | dor Comú | in del Merco | sur         | NUEVO PRODUCTO       |

## Nuevo proceso productivo

Al presionar el botón "NUEVO PROCESO" se accede a la carga de datos de un nuevo proceso productivo del bien que produce.

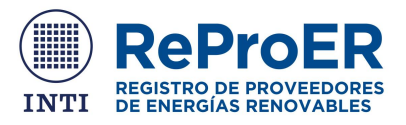

Los datos que solicitados son:

- Nombre
- ¿Es sólo ensamblado o montaje?
- Proceso de trasformación
- Descripción del proceso de trasformación
- Tipo de proceso
- Principales equipos industriales utilizados
- Es solo mano de obra/integra componentes
- Normas que aplica al proceso
- Archivos adjuntos

**AYUDA**: Para añadir normas al proceso productivo, se debe hacer clic en el botón AÑADIR. Se debe indicar si está certificada y el porcentaje de implementación en caso que no lo este.

Una vez finalizada la carga de datos, debe hacer clic en el botón "GUARDAR Y CONTINUAR". Una vez guardado, el mismo aparecerá en el listado del área principal de la sección PROCESOS PRODUCTIVOS. Se puede agregar la cantidad necesaria de procesos productivos. Asimismo, se puede editar o eliminar en caso de ser necesario. Una vez finalizada la carga de datos de todos los procesos productivos, se debe presionar el botón "CERRAR INFORME DE PROCESOS PRODUCTIVOS".

| 🛇 Administrar cuenta               | PROCESOS DEL PRODUCTO AISLADOR CAPACITIVO - ABACO - 44 |             |        |                                      |                   |          |          |  |  |  |
|------------------------------------|--------------------------------------------------------|-------------|--------|--------------------------------------|-------------------|----------|----------|--|--|--|
| ✓ Datos generales de la<br>empresa | Descripción                                            |             |        | BUSCAR                               |                   |          |          |  |  |  |
| Plantas industriales               | Descripcion                                            | Descripcion |        |                                      |                   |          |          |  |  |  |
| Productos                          | 1                                                      |             |        |                                      |                   |          |          |  |  |  |
| Compras                            | Manufact                                               | Basadasián  | Oniman |                                      | 0                 | E dite a | Flimings |  |  |  |
| Solicitudes                        | Nombre                                                 | Descripcion | Origen | incidencia en el precio del producto | Componentes       | Editar   | Eliminar |  |  |  |
| Varifianción de Drodueto           | Corte de chapa                                         | 4           | Propio | 0 %                                  | Sólo mano de obra | Ø        | <i>.</i> |  |  |  |
| Nacional                           |                                                        |             |        |                                      |                   |          |          |  |  |  |
|                                    |                                                        |             |        | CERRAR INFORME DE PR                 | OCESOS            | NUEVO PF | ROCESO   |  |  |  |

# Compras

En el área principal de la sección compras se muestra un listado de todos los componentes que se compran a proveedores. Al presionar el botón "EDITAR", se accede a la carga de información de la compra.

| Administrar cuenta                   | COMPRAS DE COM | IPONENTES                |             |        |
|--------------------------------------|----------------|--------------------------|-------------|--------|
| Datos generales de la<br>empresa     | Descripción    | BUSCAR                   |             |        |
| 🤣 Plantas industriales               |                |                          | -           |        |
| Productos                            | 1              |                          |             |        |
| Compras                              |                | Receiption the astronomy |             |        |
| Solicitudes                          | Nombre         | Completo                 | Proveedores | Editar |
| Verificación de Producto<br>Nacional |                | 0                        |             |        |

Los datos solicitados son:

• Origen

- País de origen
- Precio unitario

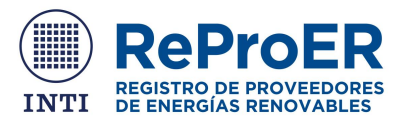

Para los proveedores nacionales, los datos solicitados son:

CUIT

- Apellido de contacto
- Razón social proveedor Nombre de contacto
- E-mail de contacto
- Teléfono de contacto

Una vez finalizada la cargada la información del proveedor, se debe hacer clic en AÑADIR.

**IMPORTANTE:** Al declarar un proveedor nacional, desde el ReProER enviaremos un mail al proveedor declarado para invitarlo a que se inscriba en la plataforma.

Para finalizar la carga de todos los datos recuerde presionar el botón "GUARDAR Y CONTINUAR".

# Solicitudes

En esta sección usted encontrara todos los productos que están completos y disponibles para realizar la verificación. Para ello se debe haber cerrado el informe de componentes, el de procesos productivos y toda la información sobre las compras a proveedores.

Dependiendo de la información suministrada, cada producto puede ser evaluado por CMI o por salto de posición arancelaria (NCM), según las resoluciones conjuntas 123/313 Y 1-E/2017 del Ministerio de Energía y Minería y el Ministerio de Producción nacionales.

**IMPORTANTE:** Ponemos a disposición los enlaces para consultar las resoluciones.

http://www.inti.gob.ar/energias\_renovables/pdf/RESO-MEyM-123-2016-Conjunta-RES-MP%20313-2016.pdf

http://www.inti.gob.ar/energias\_renovables/pdf/resolucion-conjunta-1-E.2017.pdf

Una vez presentada la declaración jurada, usted no podrá hacer cambios en el producto, los componentes, los procesos productivos o compras.

#### VIDEOS TUTORIALES

Ponemos a disposición los enlaces de videos tutoriales elaborados para facilitar la carga de sus productos y plantas industriales en ReProER.

- ¿Cómo inscribir una planta industrial en el Registro de Proveedores de Energías Renovables ReProER INTI? https://youtu.be/miull0xgVhk
- ¿Cómo inscribir un nuevo producto en el Registro de Proveedores de Energías Renovables ReProER INTI? https://youtu.be/yMxjNn0MZtY